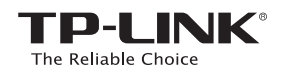

€ 방법 2: 웹 브라우저를 사용하여 설정

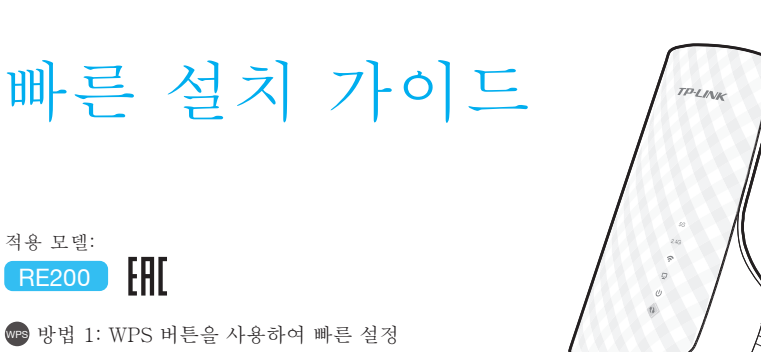

## LED 설명

## 5G/2.4G

**녹색 점등**: 익스텐더가 메인 공유기/AP의 5G/2.4G 무선 네트워크에 접속되고, 신호 강도가 강하다는 표시입니다. '생고'가 '영어' 이는 교가입어지. **빨간색 점등:** 익스텐더가 메인 공유기/AP의 5G/24G 무선 네트워크에 접속되었으나, 신호 강도는 약하다는 표시입니다. 꺼짐: 익스텐더가 메인 공유기/AP에 연결되어 있지 않다는 표시입니다.

중 (무선 신호) **켜짐**: 익스텐더의 무선 기능이 활성화됩니다. **꺼짐**: 익스텐더의 무선 기능이 비활성화됩니다. 😱 (이더넷) 있으며 활성화되어 있습니다. 꺼짐: 어떤 장치도 이더넷 포트에 연결되어 입지 않습니다

(전원) 켜짐: 익스텐더가 켜져 있습니다. 꺼짐: 익스텐더가 꺼져 있습니다.

(RE) **켜짐**: 익스텐더가 보안 연결을 설정하였습니다. 깜박거림: 익스텐더가 보안 연결을 설정하는 주인니다 꺼짐: 연결이 활성화되어 있지 않습니다.

0

10

·2·

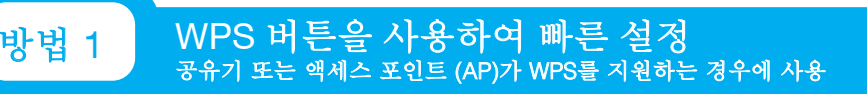

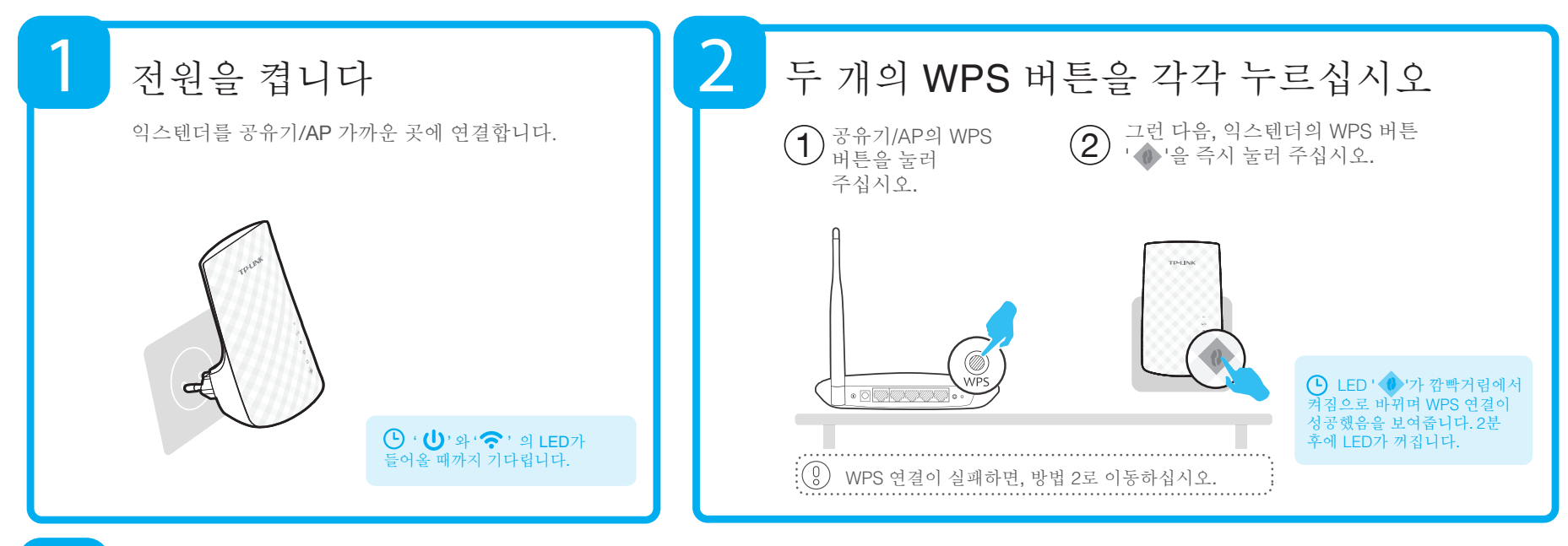

REV1.0.0

06505510

재배치

3

익스텐더를 설정한 후, 가정에서 최적의 신호 세기와 커버리지가 좋은 곳으로 이동합니다. 익스텐더를 다른 전원 콘센트에 연결하면 자동으로 30 초 이내에 메인 공유기/AP에 다시 연결합니다. \* 다음 사항에 유의 하십시오:

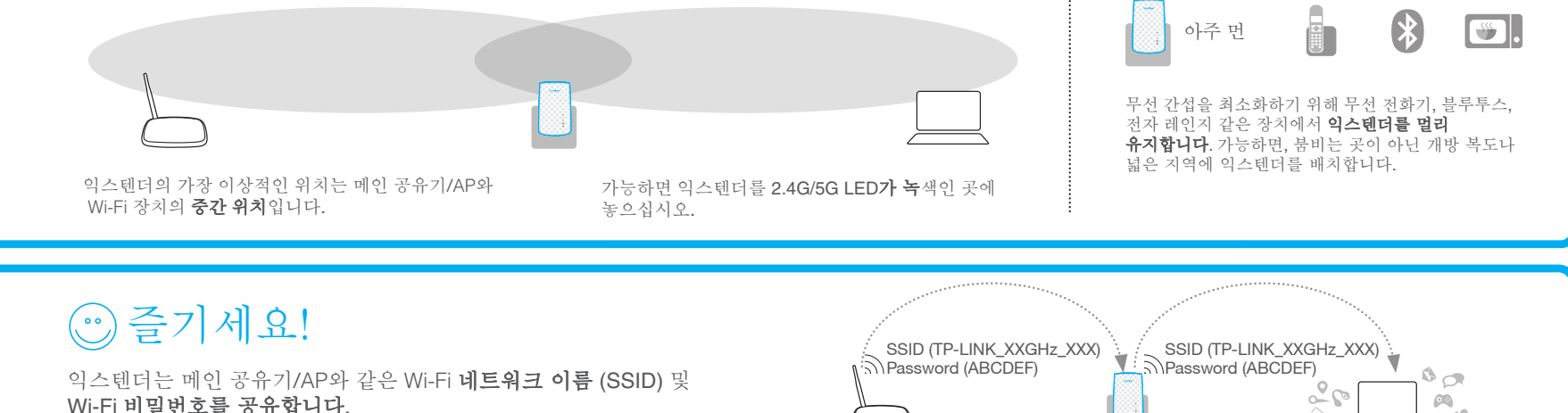

익스텐더는 메인 공유기/AP와 같은 Wi-Fi 네트워크 이름 (SSID) 및 Wi-Fi 비밀번호를 공유합니다.

자주 묻는 질문 (FAQ)

Q1. 익스텐더의 초기화는 어떻게 합니까? A1: 익스텐더가 전원 콘센트에 연결되어있는 동안, 1초 동안 펜으로 RESET 버튼을 누릅니다. 모든 LED가 한 번 깜박일 때까지 2초 정도 기다립니다.

A2: 웹 브라우저를 사용하여 관리자 페이지에 로그인하고, "시스템 도구->공장 기본값"으로 가서 "복원"을 클릭합니다. 모든 LED가 한 번 깜박일 때까지 5초 정도 기다리십시오.

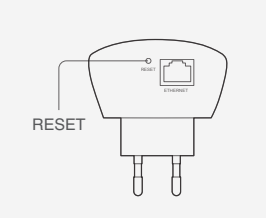

Q2. 브라우저 주소창에 http://tplinkrepeater.net을 넣었는데, 빠른 설정 페이지가 왜 안보이는 걸까요? A: 첫째, 컴퓨터가 익스텐더 네트워크에 연결되고 다른 네트워크에서 분리되었는지 확인합니다. 둘째, 컴퓨터 네트워크가 "자동으로 IP 주소 받기"로 설정되어 있는지 확인합니다.

## Q3. 기술 지원 핫라인이란 무었입니까?

A: "www.tp-link.com"을 찾아오시면, "지원->기술 지원 부서에 문의->핫라인 지원"에서 자세한 정보를 찾을 수 있습니다.

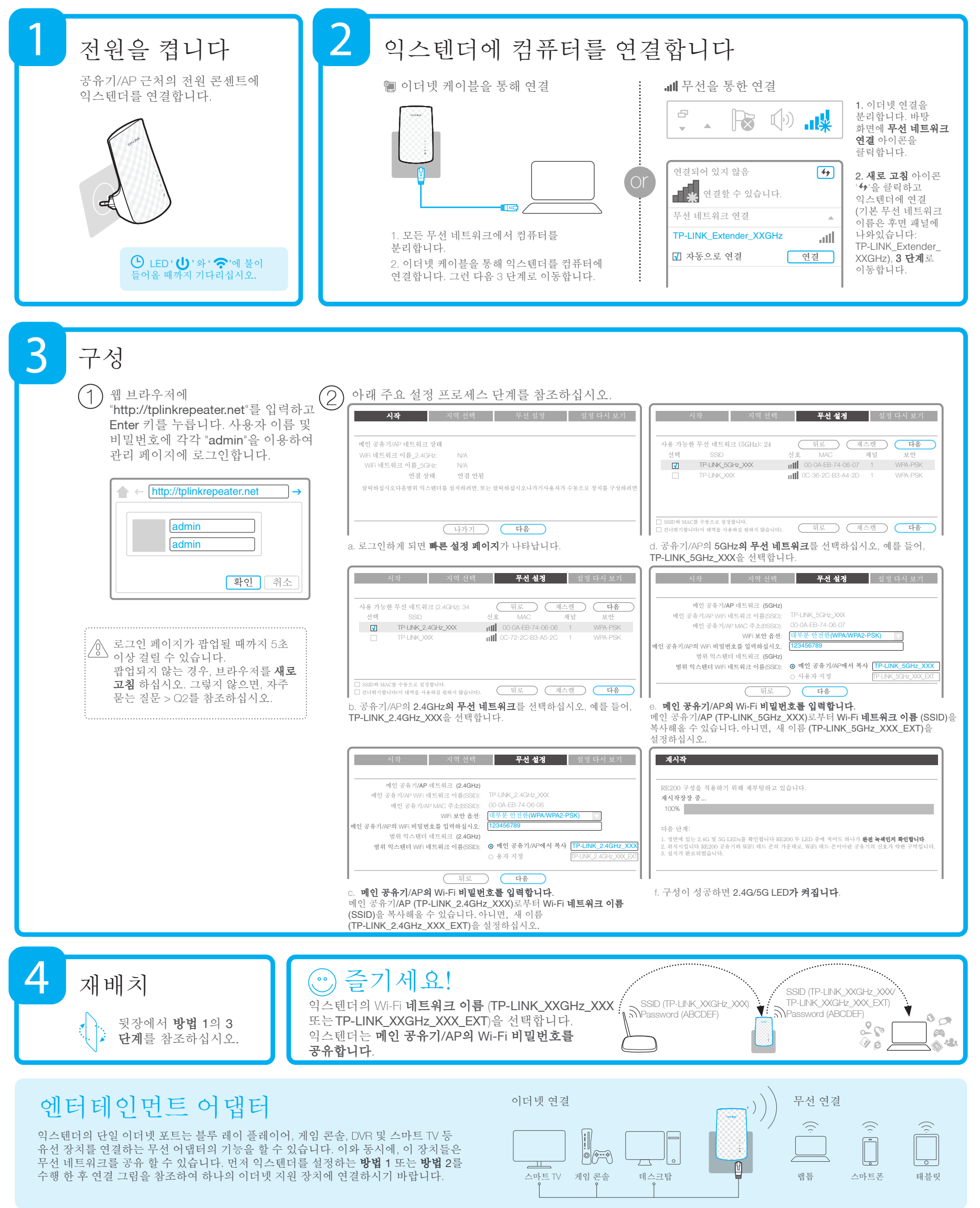